### **Kit Reprocessing Checklist**

The Kit Reprocessing Checklist enables the Logistics team to track each component of the kit and record its status. After each component is accounted for, the reprocessing actions can be performed, and then the checklist is signed by the logistics technician and the quality control technician. Each checklist has an Audit History feature that includes all the actions taken and who performed them. With the checklist, the team can also mark a device as replaced, which will help keep track of device locations during kit reprocessing. For example, if a device or a component has physical damage, the status will appear on the checklist.

In this document:

- Tracking Kit Components Tracking Kit Components(see "Tracking Kit Components," page 1).
- Verifying Reprocessing Actions (see "Verifying Reprocessing Actions," page 2).
- Adding Notes (see "Adding Notes," page 3).
- Signing the Checklist (see "Signing the Checklist," page 3).
- Viewing Audit History (see "Viewing Audit History," page 4).
- Completing the Checklist (see "Completing the Checklist," page 4).
- Replacing a Device (see "Replacing a Device," page 6).

#### **Tracking Kit Components**

The first step for completing a Kit Reprocessing Checklist is accounting for all the components in the kit. The components can be in three statuses: Missing, Present, or Unsatisfactory.

In the Receiving area, for each component in the list, click a status (missing, present, or unsatisfactory).

• Select Missing. The device is unaccounted for and was not returned in the kit.

| Replace Tablet                     |
|------------------------------------|
| Why are you replacing this device? |
| Lost (Shrinkage)                   |
| Comment:                           |
| Enter new note                     |
|                                    |
| New Device:                        |
| Scan serial number                 |
|                                    |
| Cancel Replace                     |

The Replace Device window appears.

- a. In the Why are you replacing this device list, click Lost (Shrinkage) or
   Purchased. Lost indicates that the device was not returned with the kit. Purchased
   means the patient or Care Team has paid for the device and it will not be returned.
- b. In the **Comment** box, type any notes that apply to this device, such as feedback from the patient about the device purchase or loss.
- c. In the New Device box, scan or type the serial number of the new device.

- Select **Present**. The device was returned with the kit and it is in working order, not broken.
- Select Unsat. The device is in an unsatisfactory condition and needs to be repaired or replaced.

| - Please select a reason -<br>Comment:<br>Enter new note<br>New Device: | Why are you replacing this device | e? |
|-------------------------------------------------------------------------|-----------------------------------|----|
| Comment:<br>Enter new note<br>New Device:                               | - Please select a reason -        |    |
| Enter new note                                                          | Comment:                          |    |
| //<br>New Device:                                                       | Enter new note                    |    |
| New Device:                                                             |                                   | 11 |
|                                                                         | New Device:                       |    |
| Scan serial number                                                      | Scan serial number                |    |

The Replace Device window appears.

- a. In the Why are you replacing this device list, click QA Check (Devices Only),
   Physical Damage (Shrinkage), or Purchased. Lost indicates that the device was not returned with the kit. Purchased means the patient or Care Team has paid for the device and it will not be returned.
- b. In the **Comment** box, type any notes that apply to this device, such as feedback from the patient about the device purchase or loss.
- c. In the New Device box, scan or type the serial number of the new device.

#### **Verifying Reprocessing Actions**

The actions in the checklist will vary depending on the devices in the kit. In general, the steps include building and labeling the new kit box, cleaning the devices, testing power and charge level, and testing device readings.

In the **Reprocessing** area, do the following:

1. Select **Done** as you complete the action for each row.

| Reprocessing                |      |
|-----------------------------|------|
| Action                      | Done |
| Build and label new kit box |      |
| Clean tablet                |      |
| Clean tablet stand          | ۲    |

2. In the **Measured Reading** box, type the reading that appears on the device. This action verifies that the device is transmitting data to the tablet as expected.

| Weight scale powers on and communicates with Vivify Health software.           | Measured Reading: |
|--------------------------------------------------------------------------------|-------------------|
| Blood pressure monitor powers on and communicates with Vivify Health software. | Measured Reading: |

### **Adding Notes**

1. In the Notes area, click the 🚹 plus button.

The Add Note window appears.

| Ad | ld Note                                               | ×  |
|----|-------------------------------------------------------|----|
|    | Enter a note:                                         |    |
|    | Patient found the missing BP monitor and will return. |    |
|    |                                                       | 11 |
|    | Consul                                                |    |
|    | Cancel                                                | ОК |

- 2. Type information related to the kit, such as details about missing devices or broken device conditions.
- 3. Click **OK**. The note appears on the checklist and in the audit history.

| Notes 1                                                                 |                    | +  |
|-------------------------------------------------------------------------|--------------------|----|
| Patient found the mis<br>will return.<br>© 2019-08-19 09:49:33 - abrown | sing BP monitor ar | nd |
| © 2019-08-19 09:49:33 - abrown                                          |                    |    |

#### **Signing the Checklist**

In the **Tech Signature** area, click **Add Tech Signature** to verify that you have completed the checklist and it is ready for review by the quality control technician. The date and time appear below the box, and the action is recorded to the audit history.

You can click the box again to remove your signature, but the action will still appear on the audit history.

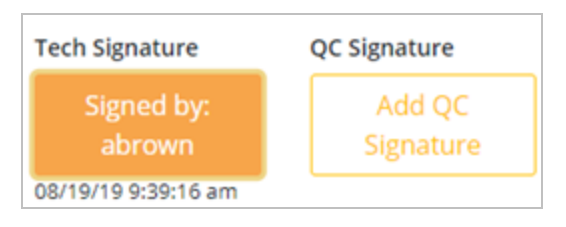

### Viewing Audit History

Every action related to the checklist is recorded in the Audit History. When another technician or manager opens the checklist, they can use the audit history to see who processed the checklist and when.

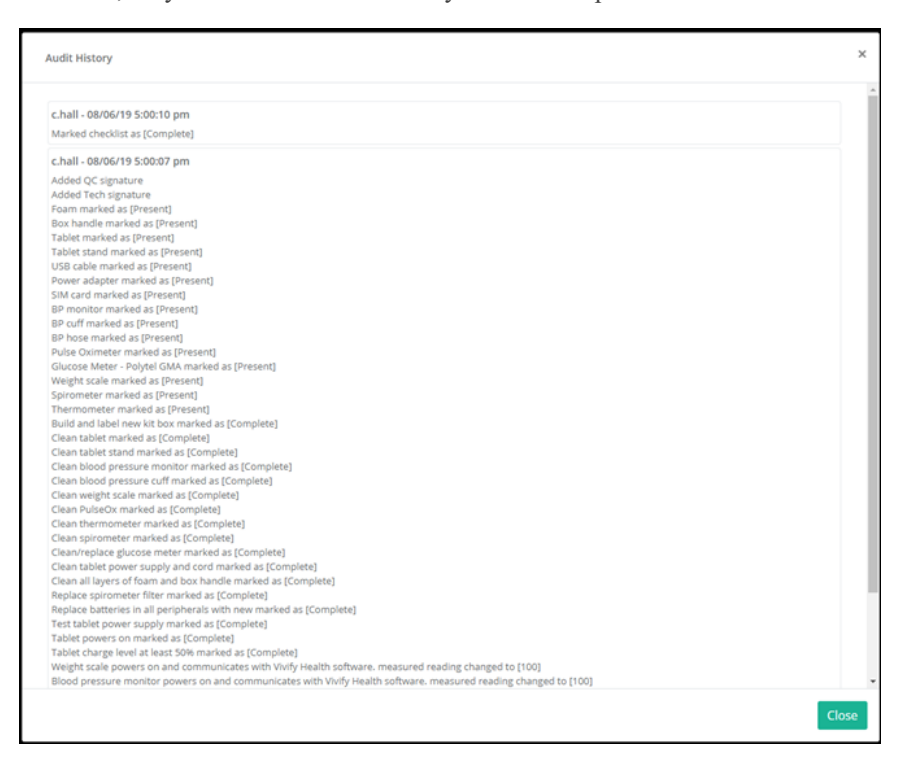

#### **Completing the Checklist**

At the bottom of the checklist, you have the following options:

• Save & Complete. After all steps have been completed for the checklist, click Save & Complete. This action puts the checklist in a read only view and prevents further editing.

When you complete the checklist, changes can no longer be made. The checklist can be opened and printed, but it cannot be changed after completed.

• Save. If you want to save your progress but not complete the checklist, click Save. Your progress will be saved, but you can still make changes to the checklist as it is not yet in final state.

• Cancel. If you made a change that you don't want to save, click Cancel. This returns you to the Kit Reprocess page.

| lient: Vivify Dev - Develop             | Kit #: 103857 | Kit     | Type: Full Kit | s     |
|-----------------------------------------|---------------|---------|----------------|-------|
|                                         | Receiving     |         |                |       |
| ate Received: 8/15/2019                 |               |         |                |       |
| Component                               |               | Missing | Present        | Unsat |
| Foam                                    |               | 0       | •              | 0     |
| Box handle                              |               | 0       | •              | 0     |
| Tablet Lost (Shrinkage) Replace -       |               | •       | •              | •     |
| Tablet stand                            |               | 0       | •              | 0     |
| Power adapter                           |               | 0       | •              | 0     |
| 5IM card                                |               | 0       | •              | 0     |
| BP monitor QA Check (Devices Only) Repl | lace 🕶        | 0       | 0              | 0     |
| BP cuff                                 |               | 0       | 0              | 0     |
| Pulse Oximeter                          |               | 0       | •              | 0     |
| Weight scale                            |               | 0       | •              | 0     |
|                                         | Reprocessing  |         |                |       |
| Action                                  |               |         | Done           |       |
| Build and label new kit box             |               |         |                |       |
| Clean tablet                            |               |         |                |       |
| Clean tablet stand                      |               |         |                |       |
| flaan blood practure monitor            |               |         | 0              |       |

### **Replacing a Device**

During the reprocessing of kits, some of the devices may be missing or broken and will need to be replaced. Replacement of devices is done on the reprocessing checklist. Each device in the kit has the option for Missing, Present, or Unsatisfactory. When a device is lost or has physical damage, you can select the option and scan or type a new serial number.

#### Replacing a device in a kit

1. In the menu, click Logistics > Reprocess.

The Reprocess list page appears.

2. Click the kit number with the RMA device(s).

| Vivify Health I | Logistics Logistics +  | Devices 👻 Kits | s 👻 Cust  | tomers Rep | orts Billing Rule   | 25                    |                            | abrown Log off | Help      |
|-----------------|------------------------|----------------|-----------|------------|---------------------|-----------------------|----------------------------|----------------|-----------|
| Dashboard       | Orders Create Kits     | Receiving      | Reprocess | Shipping   | Patient Pick Up 274 | Patient Kit Ship 1552 | Patient Kit Ship Call List | 1552           |           |
| Vivify Developr | nent                   |                | Filter    | by         |                     |                       |                            |                | Actions - |
| 9 Kits Reproces | sing                   |                |           |            |                     |                       |                            |                |           |
| Kit             | Customer               | D              | ays St    | atus       | Status Date         | Statused By           | Logistics Center           | Last Note      |           |
| 104432          | Vivify Dev - Version54 | 9              | 7         | Progress   | 03/20/2018          | npatel                | Vivify Development         |                |           |
| 100110          |                        | 9              | 3 🛛       | eceived    | 03/20/2018          | j.arredondo           | Vivify Development         | 08/31/2017     |           |
| 103741          | Vivify Dev - Develop   | 8              | 2 🛛       | eceived    | 04/04/2018          | ssahs                 | Vivify Development         |                |           |
| 103950          | Vivify Dev - Develop   | 8              | 2 🛛       | eceived    | 04/04/2018          | ssahs                 | Vivify Development         |                |           |
| 103959          | Vivify Dev - Develop   | 8              | 2 🛛       | eceived    | 04/04/2018          | ssahs                 | Vivify Development         |                |           |
| 103938          | Vivify Dev - Develop   | 8              | 2 🛛       | eceived    | 04/04/2018          | ssahs                 | Vivify Development         |                |           |
| 101861          | Vivify Dev - Develop   | 8              | 2 🛛       | eceived    | 04/04/2018          | ssahs                 | Vivify Development         |                |           |
| 103754          | Vivify Dev - Develop   | 7              | 2 🛛       | eceived    | 04/18/2018          | kbarnett              | Vivify Development         |                |           |
| 103918          | Vivify Dev - Develop   | 6              | 9         | eceived    | 04/23/2018          | kbarnett              | Vivify Development         |                |           |
|                 |                        |                |           |            |                     |                       |                            |                |           |

The list of kit contents appears in the Devices section.

- 3. In the Actions menu, click In Progress.
- 4. In the Actions menu or on the page, click Open Checklist.

The Kit Reprocessing Checklist appears.

5. In the Receiving area, for the component you want to replace, select Missing or Unsat.

| If the device is |                                                                                                    | Then                                                                                                    |
|------------------|----------------------------------------------------------------------------------------------------|----------------------------------------------------------------------------------------------------|
| Missing          | Replace Tablet                                                                                                    | The Replace Device window appears.                                                                                                    |
|                  | Why are you replacing this device? Lost (Shrinkage) Comment: Enter new note New Device: Scan serial number                                                   | <ul> <li>a. In the Why are you replacing this device list, click</li> <li>Lost (Shrinkage) or Purchased. Lost indicates that</li> <li>the device was not returned with the kit. Purchased</li> <li>means the patient or Care Team has paid for the</li> <li>device and it will not be returned.</li> </ul>                                                                                         |
|                  | Cancel Replace                                                                                                    | <ul> <li>b. In the Comment box, type any notes that apply to<br/>this device, such as feedback from the patient about<br/>the device purchase or loss.</li> </ul>                                                                                                    |
|                  |                                                                                                    | <ul> <li>c. In the New Device box, scan or type the serial number of the new device. If the serial number entered does not match a device, then an error message will appear.</li> </ul>                                                                                                    |
| Broken or needs  | Replace Tablet                                                                                                    | The Replace Device window appears.                                                                                                    |
| repairs          | Why are you replacing this device?         - Please select a reason -         Comment:         Enter new note         New Device:         Scan serial number | <ul> <li>a. In the Why are you replacing this device list, click</li> <li>QA Check (Devices Only), Physical Damage</li> <li>(Shrinkage), or Purchased. Lost indicates that the device was not returned with the kit. Purchased means the patient or Care Team has paid for the device and it will not be returned. QA check means the device needs further review by quality assurance.</li> </ul> |
|                  |                                                                                                    | <ul> <li>b. In the <b>Comment</b> box, type any notes that apply to<br/>this device, such as feedback from the patient about<br/>the device purchase or loss.</li> </ul>                                                                                                    |
|                  |                                                                                                    | c. In the <b>New Device</b> box, scan or type the serial num-<br>ber of the new device. If the serial number entered<br>does not match a device, then an error message will<br>appear.                                                                                                    |

The checklist is updated with the reason for replacing the device and a Replace button appears. The Replace button is only used if the device needs to be replaced again. For more information about replacing a device that has already been replaced, see Replacing a device that has already been replaced

6. Complete the checklist as described in Kit Reprocessing Checklist.

#### Replacing a device that has already been replaced

1. In the Reprocessing Checklist, in the row of the component you want to replace, click the **Replace** button, and then click **Missing** or **Unsat**.

| Component                     |           | Missing | Present | Unsat |
|-------------------------------|-----------|---------|---------|-------|
| Foam                          |           | 0       | 0       | 0     |
| Box handle                    |           | 0       | 0       | 0     |
| Tablet Physical Damage (Shrir | Replace 🔻 | •       | •       | 0     |
| Tablet stand                  | Missing   | 0       | 0       | 0     |
| USB cable                     | UnSat     | 0       | 0       | 0     |

The Replace window appears.

| Why are you | replacing thi | s device? |
|-------------|---------------|-----------|
| Lost (Shr   | inkage)       |           |
| Comment:    |               |           |
| Enter ne    | w note        |           |
|             |               | 11        |
| New Device: |               |           |
| Scan ser    | ial number    | r         |
|             |               |           |

- 2. In the window, do the following:
  - a. In the Why are you replacing this device list, click Lost (Shrinkage), Purchased, or QA Check (Devices Only). Lost indicates that the device was not returned with the kit. Purchased means the patient or Care Team has paid for the device and it will not be returned. QA check means the device needs further review by quality assurance.
  - b. In the **Comment** box, type any notes that apply to this device, such as feedback from the patient about the device purchase or loss.
  - c. In the **New Device** box, scan or type the serial number of the new device. If the serial number entered does not match a device, then an error message will appear.

3. Click Replace.

The checklist is updated with the reason for replacing the device. This allows technicians to fix errors and replace a device that was added while being broken. An additional replacement is shown on shrinkage as the latest item, while the intermediate item is not. Only one replace line on the shrinkage report appears, so the customer is only billed once.

4. If the rest of the checklist is complete, click **Save & Complete**. If you want to save your progress without marking the checklist as complete, click **Save**.